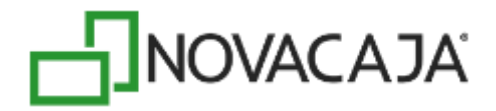

## Manual de Usuario

NOVACAJA – Configuración Servicios Web para Windows 64 bits

Expertos en PDV, S. de R.L. de C.V. Centro de Negocios Concentro. Av. Vallarta 6503 Local D-21 Col. Cd. Granja, C.P. 45010, Zapopan, Jalisco. (33) 2002-0460 info@novacaja.com

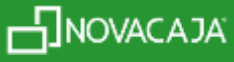

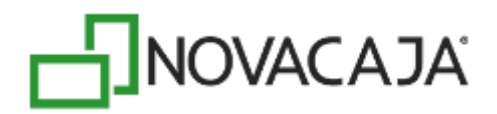

Para ésta configuración es necesario crear un nuevo Grupo de Aplicaciones siguiendo estos pasos:

Dar un clic en el ícono de *Explorador de Windows*, en la opción *Equipo* dar un clic derecho y seleccionar de la lista *Administrar*, función que habilitará la segunda pantalla que se muestra:

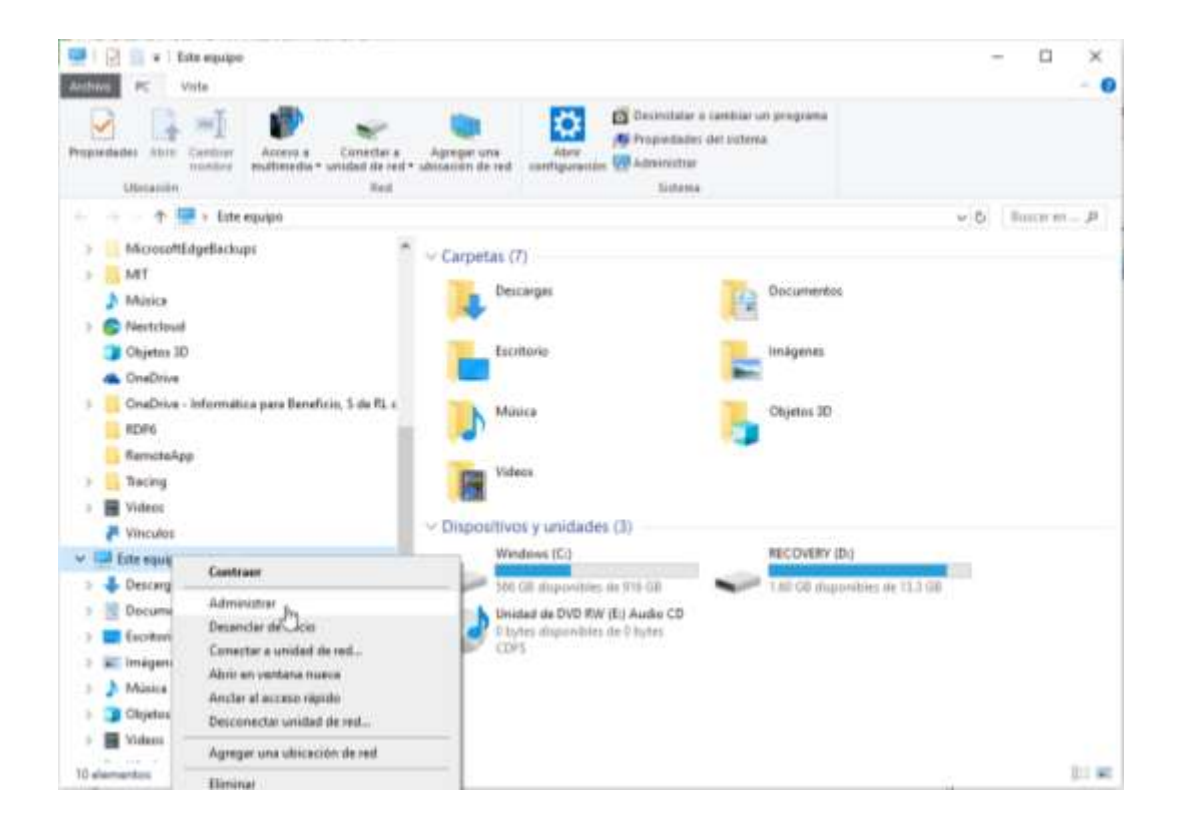

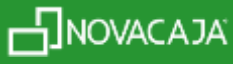

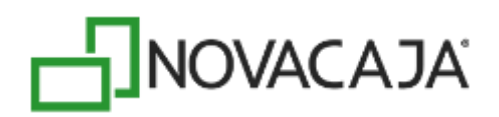

| Administration de equipes                                                                                                    | - D X                |
|----------------------------------------------------------------------------------------------------|----------------------|
| Ichiro Accien Ver Ayuda                                                                                                    |                      |
| Administración del aguga flor<br>Programwalor de tarans<br>Caspetas compatidas<br>Caspetas compatidas<br>Caspetas compatidas<br>Caspetas compatidas<br>Caspetas compatidas<br>Administrador de dispo<br>Administración de disoc<br>Servicios y aplicaciones | Accienes adicionales |

Del lado izquierdo de la pantalla y como última opción de la lista se encuentra *Servicios y Aplicaciones,* al dar clic, habilita algunas opciones, siendo la primera *Administrador de Internet Information Services (IIS)* y al dar doble clic sobre esa opción, en la siguiente sección de la pantalla aparece un listado llamado *Conexiones,* y al dar doble clic muestra un listado donde aparece *Grupos de Aplicaciones,* siendo ahí donde se creará uno nuevo. La siguiente imagen muestra el proceso descrito.

| Administration del repaper (los ell<br>Construintes del solatorna<br>Construintes del solatorna<br>Construites del solatorna<br>Construites compactificat<br>Construites compactification<br>Construites compactification<br>Construites construites<br>Construites construites<br>Administrator de dispositivos<br>Construintes del solatorna<br>Administrator de dispositivos<br>Construintes del solatorna<br>Construintes del solatorna<br>Construintes d | 🕼 🔄 🖉 + LAPTOP-ANCEHING + Grupos de aplicaciones 🛛 😨 🖗                                                                                                    |                                                                                                    |                                                                                                    |                   |  |
|----------------------------------------------------------------------------------------------------|----------------------------------------------------------------------------------------------------|----------------------------------------------------------------------------------------------------|----------------------------------------------------------------------------------------------------|-------------------|--|
|                                                                                                    | Concessions<br>Concessions<br>Conce | Grupos de aplicacione<br>Dispigna porrite -or y administrar la la<br>grupos de aplicaciones estás alaccadas a<br>antecesione, y proprior en esternistro<br>Tatas                                                                    | Actives Actives A |                   |  |
| Advantation is a filoso Server Configuration Mark Sur Schemen  Sur Schemen                                                                                                    |                                                                                                    | Norrise<br>2 MT 42<br>2 MT 42<br>3 MT 43<br>3 MT 45<br>3 AppPoolS42Nort<br>3 AppPoolS42Nort<br>3 AppPoolS42Nort<br>3 AppPoolS42Nort<br>3 AppPoolS42Nort<br>3 Class: MT AppPool<br>3 Class: MT AppPool<br>3 ContextAppFool<br>3 Ward | Estado Versión de<br>Incando v2.0<br>Novaelo v2.0<br>Novaelo v2.0<br>Novaelo v4.0<br>Novaelo v4.0<br>Novaelo v4.0<br>Novaelo v4.0<br>Novaelo v4.0<br>Novaelo v4.0<br>Novaelo v4.0<br>Novaelo v4.0<br>Novaelo v4.0<br>Novaelo v4.0<br>Novaelo v4.0<br>Novaelo v4.0                                                                                                    | B to concern Weil |  |

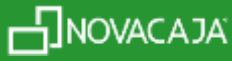

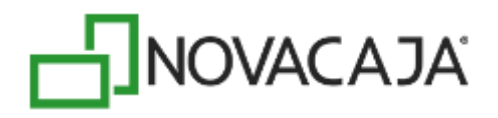

Al dar un clic derecho en *Grupo de Aplicaciones*, muestra la opción *Agregar grupo de aplicaciones*, habilitando la ventana que se muestra a continuación:

| Agregar grupo de aplicacion                  | es                            | ?       | $\times$ |  |  |
|----------------------------------------------|-------------------------------|---------|----------|--|--|
| Nombre:                                      |                               |         |          |  |  |
| Framework 4                                  |                               |         |          |  |  |
| Versión de .NET CLR:                         |                               |         |          |  |  |
| .NET CLR versión v4.0.3031                   | .NET CLR versión v4.0.30319 V |         |          |  |  |
| Modo de canalización administrada:           |                               |         |          |  |  |
| Integrada $\sim$                             |                               |         |          |  |  |
| Iniciar grupo de aplicaciones inmediatamente |                               |         |          |  |  |
| Aceptar                                      |                               | Cancela | ar       |  |  |

Capturar un Nombre (para este ejemplo, se utilizó *Framework 4*), los demás datos que muestre por default se dejan intactos. Presionar el botón *Aceptar* para continuar.

Posicionarse en el grupo recién creado, dar un clic derecho y seleccionar de la lista *Configuración avanzada*, aparecerá la siguiente ventana, en la primera opción *Habilitar aplicaciones de 32 bits* seleccionar el valor *True*, la siguiente imagen muestra esta parte del procedimiento.

| Filtro:             | • 🐨 🖃 – 🚰 Mestrar todo | Agrupar  |            |      |
|---------------------|------------------------|----------|------------|------|
| Nombre              |                        | Estado   | Versión de | Mo   |
| NET vZ.0            |                        | Iniciado | v2.0       | Inte |
| NET v2.0 Classic    |                        | Iniciado | v2.0       | Clá  |
| NET v4.5            |                        | Iniciado | v4.0       | Inte |
| NET v4.5 Classic    |                        | Iniciado | v4.0       | Clé  |
| AsperPoulSAE70      |                        | Iniciado | v4.0       | Clá  |
| AspelPoolSAEMovil   |                        | iniciado | v4.0       | Cla  |
| AspelPoolSAEMovil2  |                        | Iniciado | v4.0       | Cla  |
| AspelPoolWeb        |                        | iniciado | v4.0       | Cla  |
| Classic .NET AppPoo | 1                      | Iniciado | v2.0       | Ciá  |
| CuentasPorCobrar    |                        | iniciado | v4.0       | Inte |
| DefaultAppPool      |                        | Iniciado | v4.0       | Inte |
| Framework 4         |                        | Iniciado | v4.0       | inte |
| Sugar               |                        | Iniciado | In Bee     | Inte |

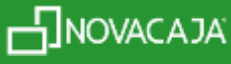

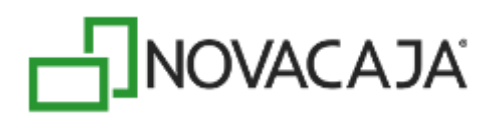

|   | ~ | (General)                         |                         | ^ |
|---|---|-----------------------------------|-------------------------|---|
|   |   | Habilitar aplicaciones de 32 bits | True                    |   |
|   |   | Longitud de cola                  | 1000                    |   |
|   |   | Modo de canalización administr    | Integrated              |   |
|   |   | Modo de inicio                    | OnDemand                |   |
|   |   | Nombre                            | Framework 4             |   |
|   |   | Versión de .NET CLR               | v4.0                    |   |
| ~ | ~ | CPU                               |                         |   |
|   |   | Acción de límite                  | NoAction                |   |
|   |   | Afinidad del procesador habilita  | False                   |   |
|   |   | Intervalo límite (minutos)        | 5                       |   |
|   |   | Límite (porcentaje)               | 0                       |   |
|   |   | Máscara de afinidad del procesa   | 4294967295              |   |
|   |   | Máscara de afinidad del procesa   | 4294967295              |   |
|   | ~ | Modelo de proceso                 |                         |   |
|   |   | Acción de tiempo de inactividad   | Terminate               |   |
|   |   | Cargar perfil de usuario          | True                    |   |
|   | > | Generar entrada en el registro de |                         |   |
|   |   | Identidad                         | ApplicationPoolIdentity |   |

En la misma sección de *Conexiones*, debajo de *Grupo de aplicaciones*, dar doble clic para que se habilite en *Sitios*: *Default Web Site*, la siguiente imagen muestra la ruta detallada.

| onexiones                                                                              | A Distance of the Distance West Office                                                        | Acciones                                                                                          |
|----------------------------------------------------------------------------------------|-----------------------------------------------------------------------------------------------|---------------------------------------------------------------------------------------------------|
| LAPTOP-A6QIHSEG (LAPTOP-A6QIHSEG Grupos de aplicaciones Sitios Orfindit WebSite WebCcC | Pagina principal de Default Web Site                                                          | Lullar permission                                                                                 |
|                                                                                        | Administración A n<br>Editor de<br>configurac                                                 | Modificar sitio<br>Enteres<br>Configuración balas<br>Veraplicaciones<br>Veranectores situates.    |
|                                                                                        | ASP JIET                                                                                      | Administrar sitio web                                                                             |
|                                                                                        | 🔮 🔗 🔝 🗐 📴 🚷                                                                                   | Examinar sitio web                                                                                |
|                                                                                        | de NET confinita errores d controlles<br>Reglas de Roles de NET Usuarios de<br>autorizaci NET | Configuración exemplata.<br>Configurar<br>Segurmente autoritudes<br>con entra.<br>Limites<br>HSTS |
|                                                                                        | IS Almacena., Asignaciones ASP Autenticac., CGI Compresión                                    | Agregar publicación PTP<br>Ø Ayoda                                                                |

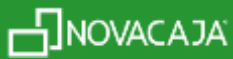

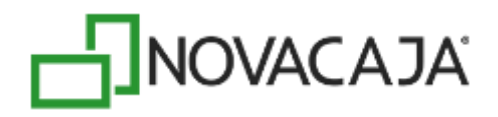

Una vez posicionado en *Default Web Site*, dar un clic derecho y seleccionar la opción *Agregar aplicación*. En *Alias* capturar el Nombre *NOVACAJAWS* y en *Grupo de aplicaciones*, seleccionar el que fue creado (para este ejemplo: *Framework 4*), finalmente seleccionar en el campo de *Ruta de acceso física: C:\inetpub\wwwroot\NOVACAJAWS*. En caso de la que carpeta *NOVACAJAWS* no se encuentre habilitada, es necesario crearla en la ruta indicada. El parámetro *Activar carga previa*, deberá quedar deshabilitado como se muestra en la segunda pantalla. Presionar el botón *Aceptar*. Las imágenes confirman los últimos pasos y fin de éste proceso.

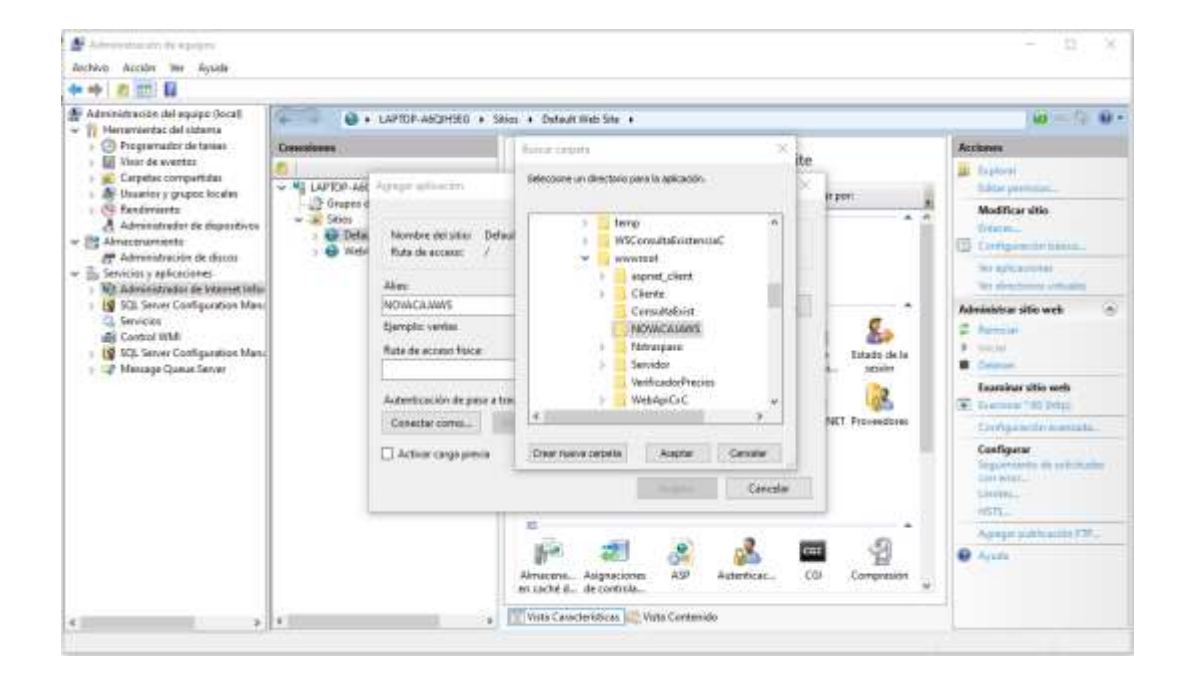

| Agregar aplicación                 | ? ×         |
|------------------------------------|-------------|
|                                    |             |
| Nombre del sitio: Default Web Site |             |
| Ruta de acceso: /                  |             |
| Alias: Grupo de aplicaciones:      |             |
| NOVACAJAWS Framework 4             | Seleccionar |
| Ejemplo: ventas                    |             |
| Ruta de acceso física:             |             |
| C:\inetpub\wwwroot\NOVACAJAWS      |             |
| Autenticación de paso a través     |             |
| Conectar como Probar configuración |             |
| Activar carga previa               |             |
| Aceptar                            | Cancelar    |

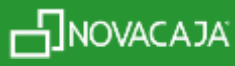